## Instruction for downloading tender and BOQ from Central Public Procurement Portal

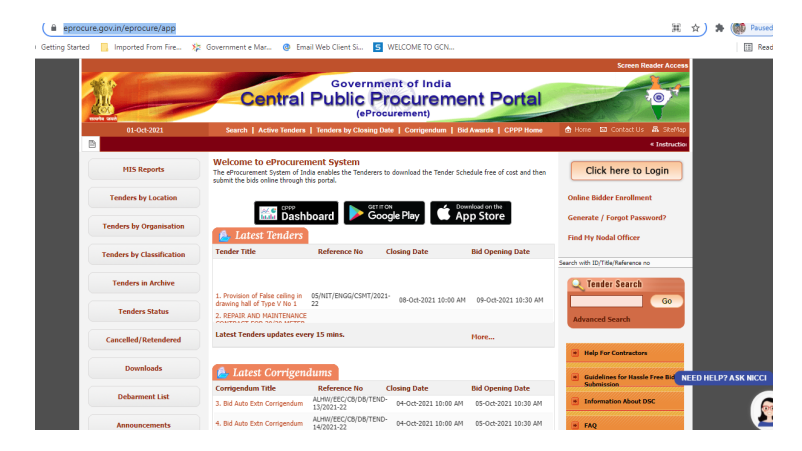

## Step 1: Visit <a href="https://eprocure.gov.in/eprocure/app">https://eprocure.gov.in/eprocure/app</a>

Step 2: Click on "Tender by Organization" in left panel

| eprocure.gov.in/eprocure/app             |                                                                                           |                                                           |                                       |                             | )<br>11 - 12 - 12 - 12 - 12 - 12 - 12 - 12 -         | 7) 🖈 🎯 Paused     |
|------------------------------------------|-------------------------------------------------------------------------------------------|-----------------------------------------------------------|---------------------------------------|-----------------------------|------------------------------------------------------|-------------------|
| i Getting Started 📙 Imported From Fire 🔅 | Government e Mar 🧿 Em                                                                     | ail Web Client Si 🗧                                       | WELCOME TO GCN                        |                             |                                                      | III Read          |
|                                          | Central                                                                                   | Governm<br>Public P                                       | ent of India<br>TOCUTEME<br>surement) | nt Portal                   | Screen Reader Access                                 |                   |
| 01-Oct-2021                              | Search   Active Tenders                                                                   | Tenders by Closing D                                      | ste   Corrigendum   Bid               | Awards   CPPP Home          | 👌 Home 🖾 Contact Us 🗥 SiteMap                        |                   |
| B                                        |                                                                                           |                                                           |                                       |                             | « Instructio                                         |                   |
| MIS Reports                              | Welcome to eProcurer<br>The eProcurement System of In<br>submit the bids online through t | nent System<br>dia enables the Tenderers I<br>his portal. | to download the Tender Sch            | edule free of cost and then | Click here to Login                                  |                   |
| Tenders by Location                      |                                                                                           |                                                           |                                       |                             | Online Bidder Enrollment                             |                   |
| Tenders by Organisation                  | Latest Tenders                                                                            | board Coo                                                 | on<br>ogle Play 🗳 Ap                  | pp Store                    | Generate / Forgot Password?<br>Find Hy Nodal Officer |                   |
| Tenders by Classification                | Tender Title                                                                              | Reference No                                              | Closing Date                          | Bid Opening Date            |                                                      |                   |
| Tenders in Archive                       | 1. Provision of False ceiling in                                                          | 05/NIT/ENGG/CSMT/202                                      | 1. 08-04-2021 10-00 AM                | 09-0-1-2021 10-30 AM        | Content of the search                                |                   |
| Tenders Status                           | drawing hall of Type V No 1<br>2. REPAIR AND MAINTENANCE                                  | 22                                                        |                                       | 07 001 0001 1000 FBT        | Advanced Search                                      |                   |
| Cancelled/Retendered                     | Latest Tenders updates eve                                                                | ry 15 mins.                                               |                                       | More                        |                                                      |                   |
| Downloads                                | 💪 Latest Corrigen                                                                         | dums                                                      |                                       |                             | Guidelines for Hassle Free Bid NEE                   | D HELP? ASK NICCI |
| Debarment List                           | Corrigendum Title                                                                         | Reference No                                              | Closing Date                          | Bid Opening Date            | Submission                                           |                   |
| Debalinkin List                          | 3. Bid Auto Extn Corrigendum                                                              | ALMW/EEL/OB/DB/TEND<br>13/2021-22                         | 04-Oct-2021 10:00 AM                  | 05-Oct-2021 10:30 AM        | Information About DSC                                |                   |
| Announcements                            | 4. Bid Auto Extn Corrigendum                                                              | ALHW/EEC/CB/DB/TEND<br>14/2021-22                         | 04-Oct-2021 10:00 AM                  | 05-Oct-2021 10:30 AM        | FAQ                                                  | <u> </u>          |

## Step 3: Search for Organization:- Global Centre for Nuclear Energy Partnership

| MIS Reports              | Tender Searc                     | h By Organisation                                  |                           | Back         |
|--------------------------|----------------------------------|----------------------------------------------------|---------------------------|--------------|
| Tenders by Location      | Search                           |                                                    |                           |              |
| enders by Organisation   | Tender Category<br>Tender Expire | -Select-                                           | Product Category -Select- | *            |
| enders by Classification | Enter Captcha                    |                                                    | HEH2P8                    | 2 Refresh    |
| Tenders in Archive       | Provide Captcha a                | and click on Search button to list By Organisab    | ion.                      | Clear Search |
| Tenders Status           |                                  |                                                    | /                         |              |
|                          | S.No                             | Organisation N                                     | ame                       | Tender Count |
| Cancelled/Retendered     | 1 ABV- India                     | in Institute of Information Technology and Ma      | nagement                  | 1            |
|                          | 2 Ali Yavar Ji                   | ung National Institute For Hearing Handicapp       | 2                         |              |
| Downloads                | 3 All India In                   | 3 All India Institute of Medical Science-Nagpur    |                           | 6            |
|                          | 4 All India In                   | nstitute of Medical Science-New Delhi              | 1                         |              |
| Deberment Lint           | 5 All India In                   | All India Institute of Medical Sciences Bathinda   |                           | 3            |
| Debarment List           | 6 All india In                   | stitute of Medical Sciences Bibinagar              | 1                         |              |
|                          |                                  | 7 All India Institute of Medical Sciences- Deoghar |                           |              |
|                          | 7 All India In                   | stitute of Medical Sciences- Deoghar               |                           | 1            |

| C B eprocure.gov.in/eprocure/app?page=From   | ntEndTendersByOrganisation&service=page                              | 🖈 🌸 🎆 Paused) 🗄              |
|----------------------------------------------|----------------------------------------------------------------------|------------------------------|
| 🔕 Getting Started 📒 Imported From Fire 🕸 Gov | vernment e Mar 🚷 Email Web Client Si 🗾 WELCOME TO GCN                | Reading list                 |
|                                              | 84 Dt.B.R.Ambedkar National Institute of Technology-Jalandhar        | 18                           |
|                                              | 85 Dr. Ram Hanohar Lohis Hospital                                    | 9                            |
|                                              | 86 Employees Provident Fund Organisation                             | 5                            |
|                                              | 87 Employees State Insurance Corporation                             | 36                           |
|                                              | 88 Engineers India Limited, McPNG                                    | 25                           |
|                                              | 89 ESSO-INCOIS                                                       | 1                            |
|                                              | 90 Film and Television Institute of India                            | 4                            |
|                                              | 91 Rims Division - NIB                                               | 1                            |
|                                              | 92 Food Corporation of India                                         | 68                           |
|                                              | 93 Food Safety and Standards Authority of India                      |                              |
|                                              | 94 Geological Survey of India                                        | 2                            |
|                                              | 95 Ghani Khan Choudhury Institute of Engineering and Technology      | 1                            |
|                                              | 96 Global Centre for Nuclear Energy Partnership                      | 1                            |
|                                              | 97 Government of Andrira Pradesh                                     | 11                           |
|                                              | 90 Heavy Water Doard                                                 |                              |
|                                              | 99 Hindustan Organic Chemicals Limited                               | 11                           |
|                                              | 100 Hindustan Salts Limited                                          | 4                            |
|                                              | 101 Hindustan Steelworks Construction Limited                        | 12                           |
|                                              | 102 Hindustan Urvarak and Rasayan Limited                            | 10                           |
|                                              | 103 IIT BHUBANESWAR                                                  | 2                            |
|                                              | 104 India Meteorological Department - IMD                            | 1                            |
|                                              | 105 Indian Air Force                                                 | 89                           |
|                                              | 106 Indian Coast Guard                                               | 3                            |
|                                              | 107 Indian Institute of Astrophysics                                 | 1                            |
|                                              | 108 Indian Institute of Engineering Science and Technology - Shibpur | 10                           |
|                                              | 109 Indian Institute of Entrepreneurship                             | 1                            |
|                                              | 110 Indian Institute of Food Processing Technology                   | 10                           |
|                                              | 111 Indian Institute of Information Technology Allahabad             | 6                            |
|                                              | 112 Indian Institute of Hanagement Ahmedabad                         | 5                            |
|                                              | 113 INDIAN INSTITUTE OF HANAGEMENT CALCUTTA                          | 2                            |
| Type here to search                          | o = 📃 🧕 🥥 🌞 📑 ガ                                                      | 🗇 🔛 🔀 🄀 48) ENG 🔐 11:10 AM 😽 |

Step 4: Click on number as shown in picture below to see the tenders

| Type here to search                            | o 🗄 📁 🧿 📚 🗗 🚳                                                        | 🗓 🖳 🐹 🔀 (4) ENG 11:10 AM |
|------------------------------------------------|----------------------------------------------------------------------|--------------------------|
|                                                | 313 INDIAN INSTITUTE OF MANAGEMENT CALCUTTA                          | 2                        |
|                                                | 112 Indian Institute of Management Ahmedabad                         | 8                        |
|                                                | 111 Indian Institute of Information Technology Allahabad             | e                        |
|                                                | 210 Indian Institute of Food Processing Technology                   | 20                       |
|                                                | 209 Indian Institute of Entrepreneurship                             | 2                        |
|                                                | 108 Indian Institute of Engineering Science and Technology - Shitpur | 70                       |
|                                                | 107 Indian Institute of Astrophysics                                 | 7                        |
|                                                | 200 Indian Coast Guard                                               | 3                        |
|                                                | 205 Indian Air Force                                                 | 99                       |
|                                                | 104 India Meteorological Department - IMD                            | 1                        |
|                                                | 103 III BHOBWESWWK                                                   | 2                        |
|                                                | 202 Hindusten Urvanik and Reseyan Limited                            | 20                       |
|                                                | 202 Hindustan Steelworks Construction Limited                        | 12                       |
|                                                | 200 Hindustan Salts Limbed                                           | 4                        |
|                                                | 99 Hindustan Diganic Chemicals Limited                               | 17                       |
|                                                | 90 Heavy Water Doard                                                 | 8                        |
|                                                | 97 Government of Andrira Pradezh                                     | 22                       |
|                                                | 96 Global Centre for Nuclear Brengy Partnership                      | 1                        |
|                                                | 95 Ghani Khan Cheudhury Institute of Engineering and Technology      | 1                        |
|                                                | 94 Geological Survey of India                                        | 2                        |
|                                                | 93 Food Safety and Standards Authority of India                      |                          |
|                                                | 92 Food Corporation of India                                         | 69                       |
|                                                | 91 Films Division - MIB                                              | 2                        |
|                                                | 90 Film and Television Institute of India                            |                          |
|                                                | 89 E550-BAC012                                                       | 7                        |
|                                                | 88 Engineers India Limited, HoPMG                                    | 2                        |
|                                                | 87 Employees State Insurance Corporation                             | 28                       |
|                                                | B6 Employees Provident Pand Organisation                             | 2                        |
|                                                | 65 Dit Ram Manohar Lohis Hospital                                    | a                        |
|                                                | 84 Dt.B.R.Ambedkar Netional Institute of Technilogy-Jalandhar        | *                        |
| 🔕 Getting Started 📒 Imported From F            | ine 🕸 Government e Max 👰 Email Web Client Si                         | E Reading list           |
| <ul> <li>ebiocnie doviu/ebiocnie/st</li> </ul> | pp/page=rrontendiendersbyUrganisationocservice=page                  | E Samed 👘 🕊 🐹            |

Step 5: Look for the tender in next window and download the enquiry & BOQ of tender of interest.